## Appendix 2

## 魅せるモデリング」のTIPS

モデリングに MATLAB/Simulink を利用する場合,抽象的 なシミュレーション結果をいかに分かりやすく見せるか,とい う点が一つの課題になります.せっかく適切にモデリングでき ていても,その解析結果が何を意味しているのかが分かりにく ければ,効果半減です.

2次元グラフを書いてみよう

2次元グラフを描画することは,MATLABの操作の中では よく行われる作業です.ここでは連続系と離散系の2次元グラ フを例にとり,グラフを加工する方法についてサンプルを用い て説明します.グラフの編集を行う方法には,以下の2通りが あります.

● 編集コマンドの利用

プロパティ・エディタの利用

ここでは主に編集コマンドを利用する方法について見ていき ます.

グラフィックスを描画すると, MATLAB は各グラフィック ス・オブジェクトに固有の ID 番号(数値データ)を割り当てま

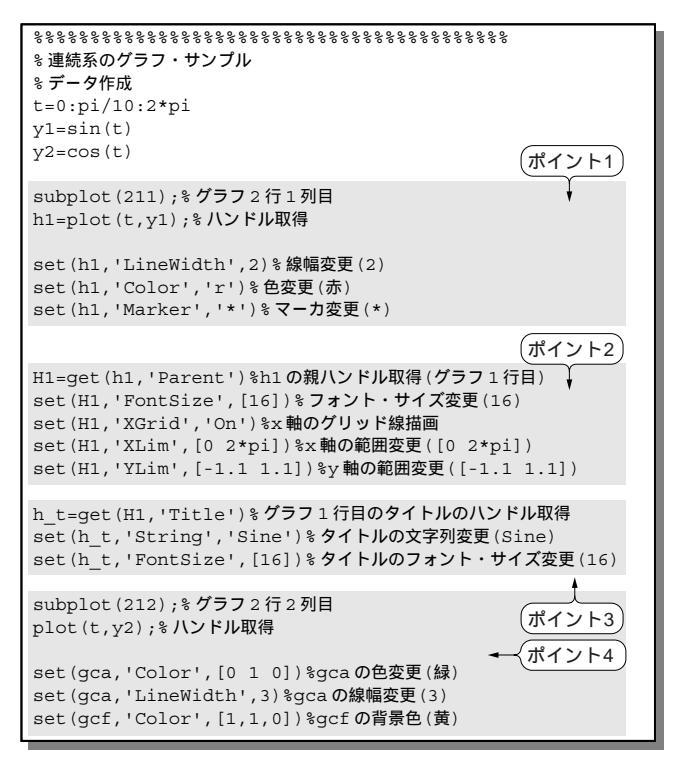

(a)サンプル・コード

す.この ID のことをハンドルと呼び,内部的にはこのハンド ルを用いて各オブジェクトを管理します.編集コマンドで編集 したいオブジェクトを指定する場合,そのオブジェクトに割り 当てられたハンドルを指定します.このことから,編集コマン ドを使用する際には,目的のグラフィックス・オブジェクトの ハンドル番号を取得する必要があります.一般に,編集コマン ドによるグラフィックス作成の手順は以下のようになります.

태동

- 1) 編集したいオブジェクトのハンドルを取得する
- 編集コマンドを実行してオブジェクトのプロパティを変更 する<sup>(1)</sup>

連続系のグラフを描くポイント

図1(a)のサンプル・コードを例に,アナログ波形などの連続系の2次元グラフを描くポイントを説明します.実行結果は図1(b)のようになります.

図1(a)のポイント1では, x軸のデータをt, y軸のデータを Sin(t)として, 関数 subplot を用いてグラフの1行目にプロットします.subplot の引き数が「211」の場合, 2行1列の1行 目となります.プロット・オブジェクトのハンドルをh1とし て取得し, h1のプロパティを変更しています.ここでは, h1 のプロパティとして, LineWidth(線幅), Color(色), およ び Marker(マーカ)を変更します.

さて, グラフィックス・オブジェクトには親子関係がありま す.オブジェクトの親子関係を図2に示します.プロット・オ ブジェクトの親は Axes オブジェクトになります.ポイント2で は, h1の親のハンドルをH1として取得し, H1のプロパティの FontSize(フォント・サイズ), XGrid(x軸のグリッド), XLim (x軸の範囲), および YLim(y軸の範囲)を変更しています.

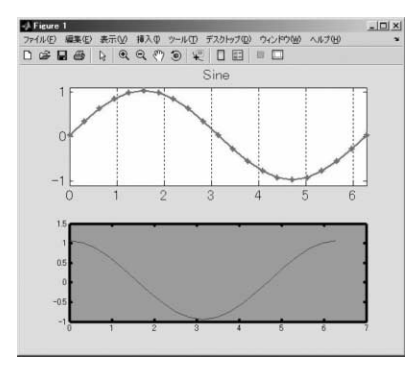

(b) 実行結果

図1 連続系のグラフを描 画する

四つのポイントに配慮し て,連続系の2次元グラ フを描いた.

## Appendix 2 「魅せるモデリング」の TIPS

1

2

3

4

5

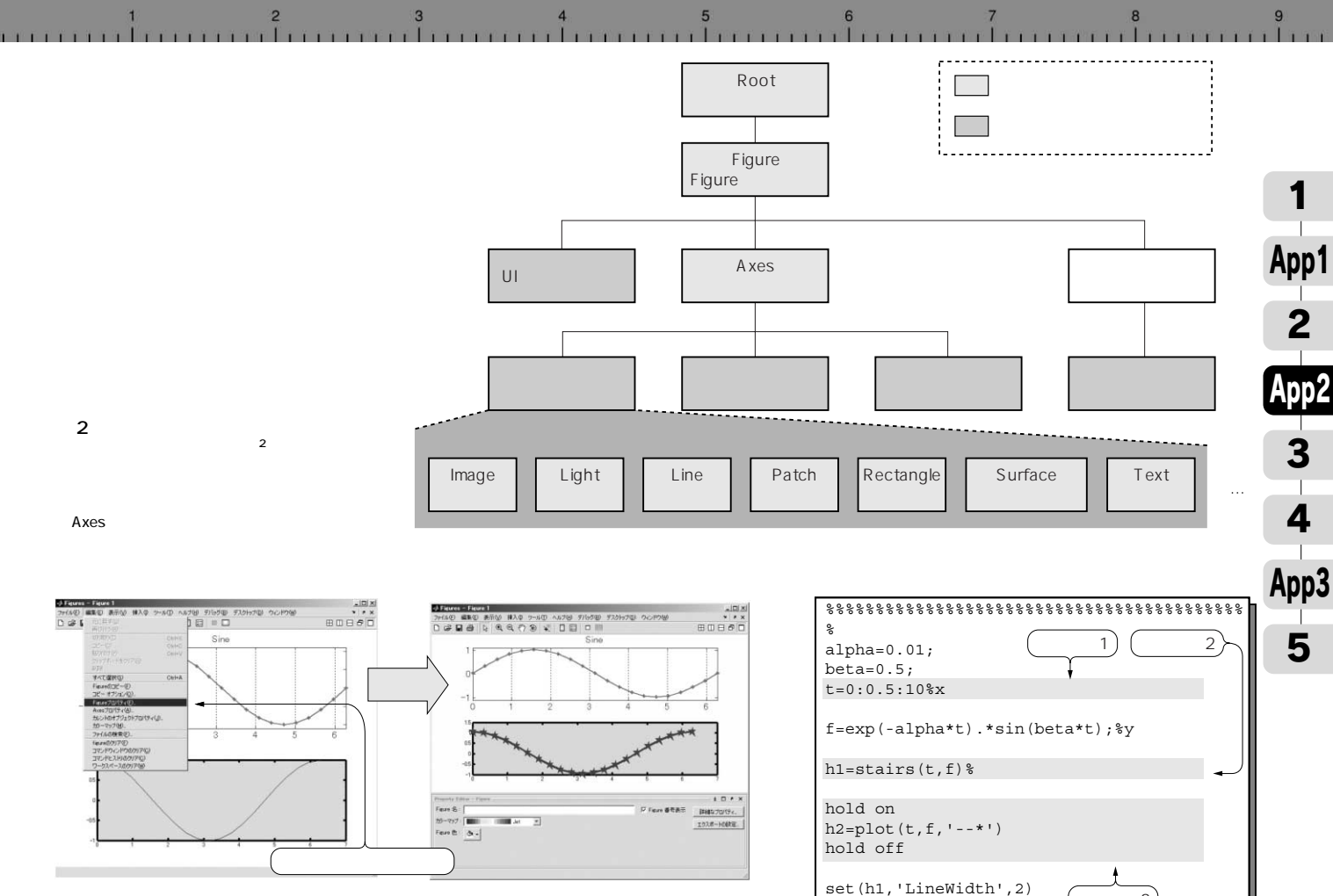

## 図3 プロパティ・エディタ

プロパティ・エディタはグラフィックス編集を行うGUI ツール.マウス操作を主体にして,グラフの加工 を行える.

ポイント3では, H1のグラフ・タイトルのハンドルをhtと して取得し, h t のプロパティのString(文字列), FontSize (フォント・サイズ)を変更しています.

ポイント4では,ハンドルをコマンドによって取得していま す.gcaはget current axesの意味で,カレントAxesのハン ドルを取得します.gcf は get current figure の意味で,カレ ント Figure のハンドルを取得します.ここでは, plot コマン ドで書いた現オブジェクトに対し, set コマンドを用いて gca の Color(色)および LineWidth(線幅)を変更し, gcfの Color(色)を変更しています.

ポイント1~ポイント4の実行結果が図1(b)に反映されて いる点を確認してください.また,変更内容の詳細については, 図1(a)のコメント文を参照してください.

プロパティ・エディタは, Figure ウィンドウのメニューの 「編集」を選択するか, あるいは propertyeditor コマンドで 起動します(図3). プロパティ・エディタはグラフィックス編 集を行う GUI ツールで,マウス操作を主体としたグラフの加工

(a) サンプル・コード

(ポイント3)

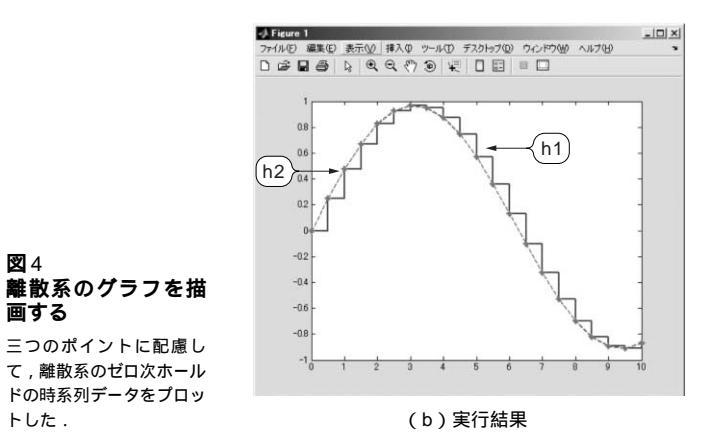

set(h2,'LineWidth',2) set(h2,'Color','r')

を行えます.

離散系のグラフを描くポイント

ディジタル(離散系)のゼロ次ホールドの時系列データをプロッ トするサンプル・コードと実行結果を図4に示します.図4(a)